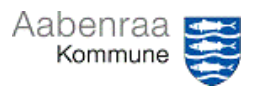

## Navigationsseddel 3

## Vedhæftning af afstemning

Er du også i tvivl om hvor afstemningen skal vedhæftes? – Navigationssedlen her hjælper trin-for-trin med at fremfinde din konto og vedhæfte din afstemning.

| Fase                                        | Kommentar                                                                                                    | Tast                                                          |
|---------------------------------------------|----------------------------------------------------------------------------------------------------|---------------------------------------------------------------|
| Sådan åbnes din<br>hovedkonto               | Først skal hovedkonti åbnes i<br>Prisme. Dette gøres ved vælge<br>"Finans".                                                 | Finans                                                        |
|                                             | Herefter vælges " <i>Hovedkonti</i> " un-<br>der den grønne overskrift "Almin-<br>delige".                                  | Almindelige<br>Hovedkonti                                     |
|                                             | I toppen af billedet kan du søge<br>efter din hovedkonto.<br><b>N.B.</b> Mangler du søgefeltet tryk da<br>"CTR+G".          | Hovedkonto<br>95259*                                          |
|                                             | Kan du se flere hovedkonti vælges<br>den aktuelle hovedkonto. Dette<br>gøres ved at sætte flueben til<br>højre for kontoen. | 952599025     Mellemregning       952599026     Mellemregning |
| Sådan vedhæf-<br>ter du din af-<br>stemning | Når du har afsluttet din afstem-<br>ning af din statuskonto, så skal du<br>vedhæfte denne.                                  |                                                               |
|                                             | Vælg derfor knappen <i>"Dokument-<br/>håndtering"</i> i bunden af Prisme.                                                   |                                                               |
|                                             | I det nye vindue vælges knappen<br>"Nyt".                                                                                   | <mark>₩</mark> Nyt <del>•</del>                               |
|                                             | Herefter <i>"Fil"</i> og så <i>"Fil"</i> igen.<br>Nu vælges filen på computeren.                                            | Notat Notat Fil Fil                                           |
|                                             | <b>OBS</b> . Du må ikke have filen åben,<br>når du skal vedhæfte den.                                                       |                                                               |
|                                             | Der kan også indsættes notat, så-<br>fremt der ønskes dette (gul mar-<br>kering).                                           |                                                               |
| Se tidligere af-<br>stemninger              | Ved at følge første step under "Så-<br>dan vedhæfter du din afstem-<br>ning", kan du også se tidligere af-<br>stemninger.   |                                                               |